## HOW TO LOG IN TO READY SUB (ABSENCE & SUBSTITUTE):

1. Navigate to <u>https://app.readysub.com/account/login</u>. Enter your LPS email address and password.

| Absence & Substitute |                       |  |  |
|----------------------|-----------------------|--|--|
| Email                |                       |  |  |
| Email                |                       |  |  |
| Password             |                       |  |  |
| Password             |                       |  |  |
| l                    | .og in                |  |  |
| Remember me          | Forgot your password? |  |  |
|                      |                       |  |  |
|                      |                       |  |  |

## HOW TO POST AN ABSENCE AND ASSIGN A SUBSTITUTE:

This is a step-by-step guide on how to post an absence and assign a substitute.

Note: The ability to assign a substitute is a district setting and may not be available to you.

## 1. Navigate to Absences > Post an Absence.

| Absence & Subst                                                                                                 | ReadySub Announcements Absences - Organization                           | Maurice (Assumed) - |
|----------------------------------------------------------------------------------------------------|--------------------------------------------------------------------------|---------------------|
| My Absences                                                                                                    | My Absences<br>Post an Absence                                           |                     |
| Filters<br>Substitute Status<br>Open<br>Filled                                                                  | Results     Sort       5        Absence Date - Asc        No jobs found. | «Previous Next »    |
| <ul> <li>No Substitute Required</li> <li>Approval Status</li> <li>Pending Approval</li> <li>Approved</li> </ul> |                                                                          |                     |

2. Select Single Day or Multi-Day, then enter the Date(s), Start/End time, Job reason, and Job Position. Click Next.

| Itinerary Substitute                | Notes / Attachme | ents Post            |           |      |
|-------------------------------------|------------------|----------------------|-----------|------|
| 1 Single Day 🛗 Multi D              | ау               |                      |           |      |
| Date                                |                  |                      |           |      |
| Job Date<br>05/18/2020              |                  |                      |           |      |
| ltinerary<br>George Andrews High So | chool            |                      | re        | move |
| Schedule                            |                  | Start                | End       |      |
| • Full Day (7:30am - 3:3)           | Opm) 🔻           | 7:30am               | ▼ 3:30pm  | ۳    |
| Separate substitute schedu          | le               |                      |           |      |
| Job Reason                          | (                | Job Position         |           |      |
| 🖈 Personal                          |                  | 🖌 1st Grade Te       | acher     | •    |
| Room (optional)                     |                  | Report To (optional) |           |      |
| Enter the job room                  |                  | Select a user        |           | ×    |
|                                     |                  |                      | Add Segme | ent  |
|                                     |                  |                      | Ne        | xt≯  |

3. Select Assign to Substitute or any other option that applies and click Next.

| Itinerary Substitut    | e Notes / Attacl       | nments Post             |                           |
|------------------------|------------------------|-------------------------|---------------------------|
|                        |                        |                         |                           |
|                        |                        | 755                     | $\bigcirc$                |
| Post to Pool           | Request<br>Substitutes | Assign to<br>Substitute | No Substitute<br>Required |
|                        |                        |                         |                           |
| Assign to Substitute 😧 |                        |                         |                           |
| Substitute             |                        |                         |                           |
| Select a substitute    |                        |                         | ×                         |
|                        |                        |                         | K Back Next >             |

4. Enter Notes / Attachments as needed, then click Next.

| Itinerary                   | Substitute                     | Notes / Att           | tachments | Post |   |
|-----------------------------|--------------------------------|-----------------------|-----------|------|---|
| Notes and A                 | ttachments                     |                       |           |      |   |
| Absence Not                 | es (optional)                  |                       |           |      |   |
| Substitute                  | Administrat                    | ion                   |           |      |   |
| Write note                  | or special instru              | ctions for the substi | tute      |      |   |
|                             |                                |                       |           |      |   |
|                             |                                |                       |           |      |   |
|                             |                                |                       |           |      |   |
|                             |                                |                       |           |      |   |
|                             |                                |                       |           |      |   |
| Attachments<br>You have not | (optional)<br>added any attach | ments                 |           |      |   |
|                             |                                |                       |           |      |   |
| Add Attach                  | ments                          |                       |           |      |   |
|                             |                                |                       |           |      | _ |
|                             |                                |                       |           |      |   |

5. Click Post Job.

| Itinerary Substitu                                                         | te Notes / Attachments | Post                                                     |
|----------------------------------------------------------------------------|------------------------|----------------------------------------------------------|
| Personnel                                                                  |                        |                                                          |
| Emp                                                                        | Austin                 | Substitute<br>Jacqueline Barnes                          |
| Details                                                                    |                        |                                                          |
| Classification                                                             | Teacher                |                                                          |
| Total Days                                                                 | 1                      |                                                          |
| Mon 5/18                                                                   |                        |                                                          |
| <ul> <li>George Andrews H</li> <li>7:30am - 3:30pm<br/>Full Day</li> </ul> | igh School             | <ul><li>★ Personal</li><li>✓ 1st Grade Teacher</li></ul> |
|                                                                            |                        | K Back Post Job                                          |